# FTD管理インターフェイスのIPアドレス 203.0.113.xの目的の明確化

| 内容                                |
|-----------------------------------|
| <u>はじめに</u>                       |
| 前提条件                              |
| <u>要件</u>                         |
| <u>使用するコンポーネント</u>                |
| <u>背景説明</u>                       |
| <u>統合管理インターフェイス展開での管理トラフィックパス</u> |
|                                   |
|                                   |
| 参考資料                              |

# はじめに

このドキュメントでは、Secure Firewall Threat Defense(FTD)のいくつかのコマンドの出力に表示されるIPアドレス203.0 .113.xについて説明します。

### 前提条件

要件

製品の基礎知識

使用するコンポーネント

このドキュメントの情報は、特定のラボ環境にあるデバイスに基づいて作成されました。このド キュメントで使用するすべてのデバイスは、クリアな(デフォルト)設定で作業を開始していま す。本稼働中のネットワークでは、各コマンドによって起こる可能性がある影響を十分確認して ください。

このドキュメントの情報は、次のソフトウェアとハードウェアのバージョンに基づいています。

 Secure Firewall Thread Defense(FTD)7.4.x、7.6.x。Secure Firewall Device Manager(FDM)またはSecure Firewall Management Center(FMC)で管理されます。

背景説明

バージョン7.4.xまたは7.6.xにソフトウェアをアップグレードした後で、管理インターフェイスの IPアドレスに関連する変更に気付く場合があります。

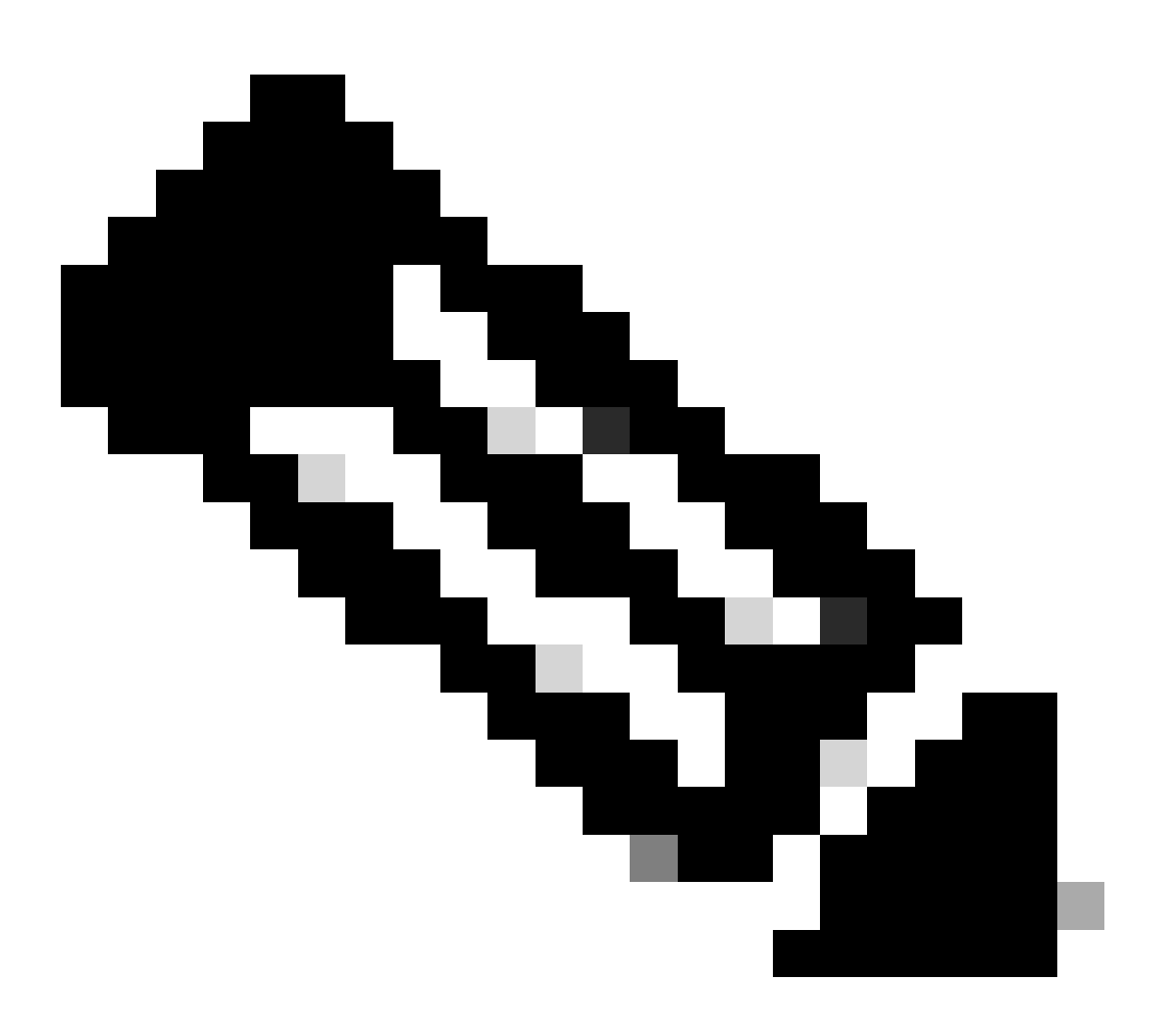

注意:この記事の出力は、マネージャ・アクセス・インタフェースがデータ・インタフ ェースでない場合はFMCで管理されるFTDに関連し、「管理インタフェースに一意のゲ ートウェイを使用」オプションが構成されていない場合はFDMで管理されるFTDに関連 します。

マネージャアクセスにデータインターフェイスが使用されている場合、管理トラフィックパスやshow networkコマンドの出力などの詳細情報が異なります。

Cisco Secure Firewall Management Center Device Configuration Guide, 7.6の章「Device Settings」の「Change the Manager Access Interface from Management to Data」の項、 およびCisco Secure Firewall Device Manager Configuration Guide, Version 7.6の章「 Interfaces」の「Configure the Management Interface」の項を参照してください。

### 1. IPアドレスは203.0.113.xですが、手動で設定されていません。次に、Firepower 4100/9300以外のすべてのプラットフォームで実行されているFTDからの出力例を示します 。

| <#root>                                                          |               |      |        |        |        |          |
|------------------------------------------------------------------|---------------|------|--------|--------|--------|----------|
| >                                                                |               |      |        |        |        |          |
| show nameif                                                      |               |      |        |        |        |          |
|                                                                  |               |      |        |        |        |          |
| Interface                                                        | Name          |      | Securi | ty     |        |          |
| Management1/1                                                    | management    |      | 0      |        |        |          |
|                                                                  |               |      |        |        |        |          |
|                                                                  |               |      |        |        |        |          |
| >                                                                |               |      |        |        |        |          |
| show interface ip brief                                          |               |      |        |        |        |          |
| Intonfaco                                                        | TD Addracc    | 042  |        | Mathad | Statuc | Protocol |
|                                                                  | IP-Address    | UK ? |        | Method | Status | Protocor |
| Management1/1                                                    | 203.0.113.130 | YES  |        | unset  | up     | up       |
|                                                                  |               |      |        |        |        |          |
|                                                                  |               |      |        |        |        |          |
| >                                                                |               |      |        |        |        |          |
| show interface Management                                        |               |      |        |        |        |          |
|                                                                  |               |      |        |        |        |          |
| Interface Management1/1 "management", is up, line protocol is up |               |      |        |        |        |          |
|                                                                  |               |      |        |        |        |          |
| Hardware is en_vtun rev00, DLY 1000 usec                         |               |      |        |        |        |          |
| MAC address 0053.500.2222, MTU 1500                              |               |      |        |        |        |          |
| IP address 203.0.113.130, subnet mask 255.255.255.248            |               |      |        |        |        |          |
|                                                                  |               |      |        |        |        |          |
|                                                                  |               |      |        |        |        |          |
| >                                                                |               |      |        |        |        |          |
| show running-config interface Management 1/1                     |               |      |        |        |        |          |

#### interface Management1/1

```
management-only
cts manual
  propagate sgt preserve-untag
  policy static sgt disabled trusted
  security-level 0
```

### Firepower 4100/9300で動作するFTDの管理インターフェイスは次のとおりです。

#### <#root>

- >
- \_

### show nameif

| Interface   | Name       | Security |
|-------------|------------|----------|
|             |            |          |
| Ethernet1/1 | management | 0        |

>

#### show interface ip brief

| Interface   | IP-Address    | OK? | Method | Status | Protocol |
|-------------|---------------|-----|--------|--------|----------|
|             |               |     |        |        |          |
| Ethernet1/1 | 203.0.113.130 | YES | unset  | up     | up       |

#### >

```
show interface management
```

Interface Ethernet1/1 "management", is up, line protocol is up

Hardware is EtherSVI, BW 1000 Mbps, DLY 10 usec MAC address 0053.500.1111, MTU 1500

IP address 203.0.113.130, subnet mask 255.255.258.248

#### ...

>

# show running-config interface Ethernet 1/1

interface Ethernet1/1

management-only

nameif management

cts manual propagate sgt preserve-untag policy static sgt disabled trusted security-level 0

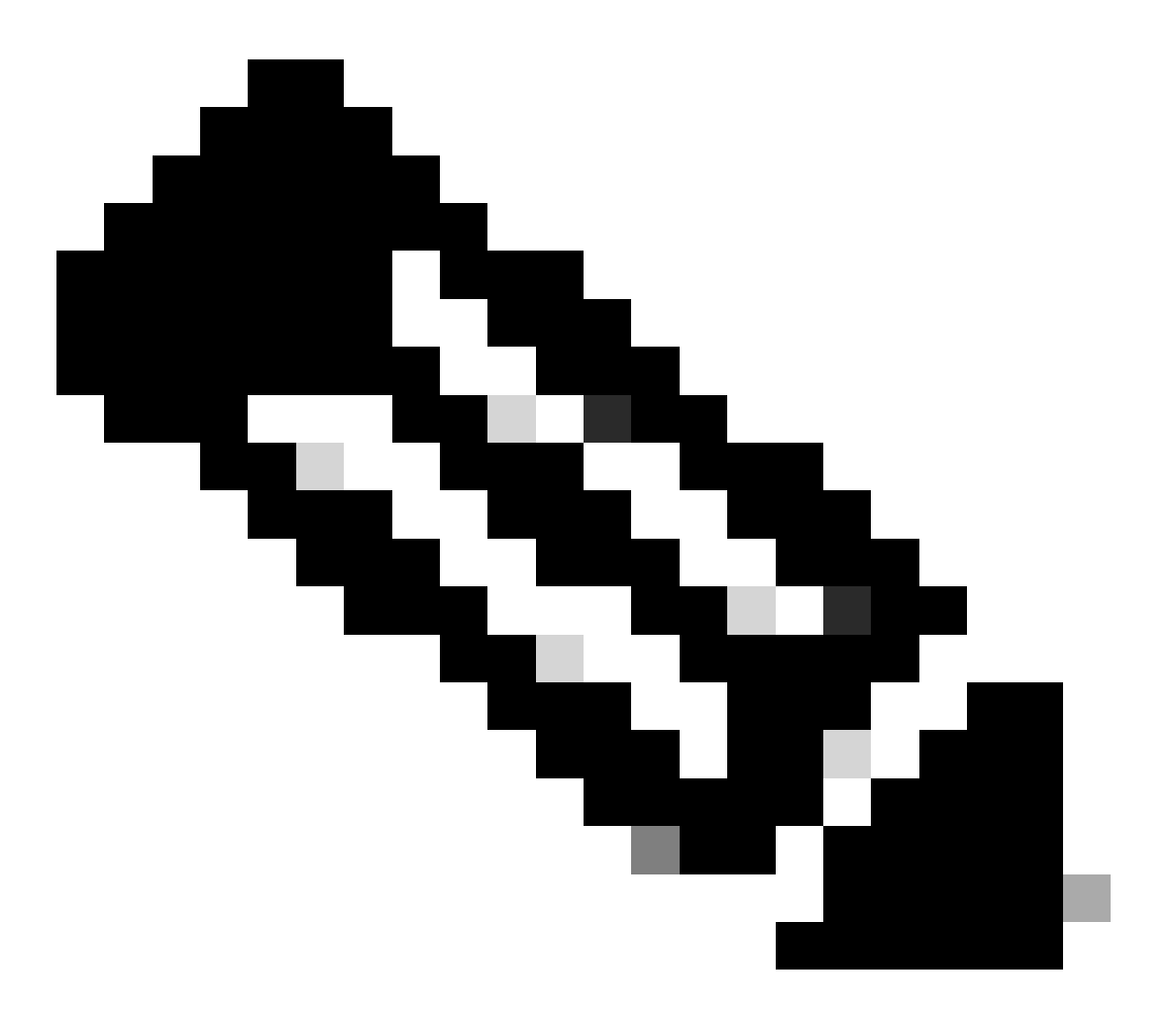

注:Firepower 4100/9300では、専用のEthernetx/yをアプリケーション用のカスタム管理インターフェイスとして作成できます。したがって、物理インターフェイスの名前は Ethernetx/yであり、Managementx/yではありません。

2. このIPアドレスは、show networkコマンドの出力に表示されるIPアドレスとは異なります。

#### <#root>

#### >

show network

| ======[ System In  | fo | ormation ]============ |
|--------------------|----|------------------------|
| Hostname           | :  | firewall               |
| Domains            | :  | www.example.org        |
| DNS Servers        | :  | 198.51.100.100         |
| DNS from router    | :  | enabled                |
| Management port    | :  | 8305                   |
| IPv4 Default route |    |                        |
| Gateway            | :  | 192.0.2.1              |
|                    |    |                        |
|                    |    |                        |
| ======[ manage     | me | ent0 ]======           |
| Admin State        | :  | enabled                |
| Admin Speed        | :  | sfpDetect              |
| Operation Speed    | :  | 1gbps                  |
| Link               | :  | up                     |
| Channels           | :  | Management & Events    |
| Mode               | :  | Non-Autonegotiation    |
| MDI/MDIX           | :  | Auto/MDIX              |
| MTU                | :  | 1500                   |
| MAC Address        | :  | 00:53:00:00:00:01      |
|                    |    |                        |
| [ IPv              | 4  | ]                      |
| Configuration      | :  | Manual                 |
| - 11               |    | 100 0 0 100            |
| Address            | :  | 192.0.2.100            |
|                    |    |                        |
| Netmask            | :  | 255.255.255.0          |
| Gateway            | :  | 192.0.2.1              |
| [ IP               | v6 | 5 ]                    |
| Configuration      | :  | Disabled               |

IPアドレス203.0.113.xは、バージョン7.4.0で導入された統合管理インターフェイス(CMI)機能の 一部として管理インターフェイスに割り当てられます。特に、バージョン7.4.x以降へのソフトウ ェアアップグレード後は、「<u>管理および診断インターフェイスのマージ</u>」セクションに示されて いるように、ソフトウェアによって管理および診断インターフェイスのマージが提案されます。 マージが成功すると、「管理インターフェイス」nameifは管理になり、自動的に内部IPアドレス 203.0.113.xが割り当てられます。

# 統合管理インターフェイス展開での管理トラフィックパス

IPアドレス203.0.113.xは、次のように、Linaエンジンから外部管理ネットワークへの、シャーシ 管理0インターフェイスを介した管理接続を提供するために使用されます。この接続は、syslog、 ドメイン名解決(DNS)解決、認証、許可、およびアカウンティング(AAA)サーバへのアクセスなど のLinaサービスを設定する場合に不可欠です。 次の図は、Linaエンジンから外部管理ネットワークへの管理トラフィックパスの概要を示してい ます。

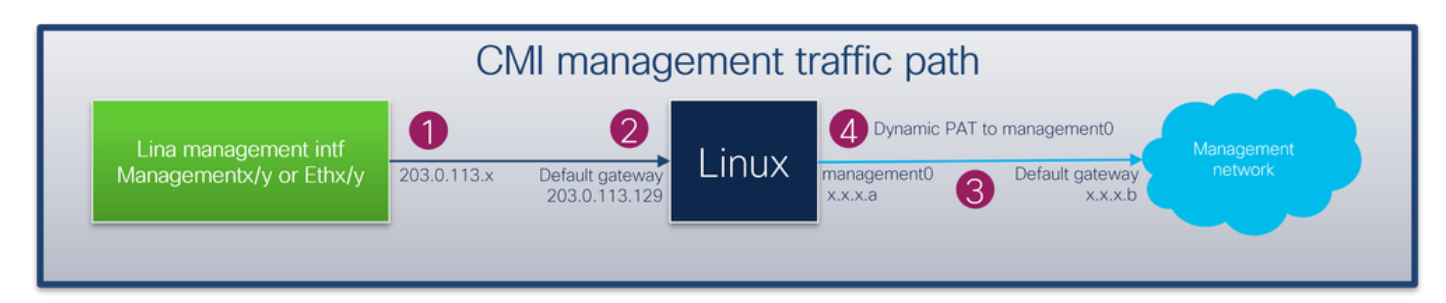

キー ポイント:

1. IPアドレス203.0.113.x(/29ネットマスク付き)は、nameif managementを使用してインター フェイスで設定されます。ただし、この設定は、show run interface コマンドの出力には表 示されません。

<#root>

>

show interface Management

```
Interface Management1/1 "management", is up, line protocol is up
Hardware is en_vtun rev00, DLY 1000 usec
Input flow control is unsupported, output flow control is unsupported
MAC address bce7.1234.ab82, MTU 1500
```

IP address 203.0.113.130, subnet mask 255.255.255.248

...

>

```
show running-config interface Management 1/1
```

!
interface Management1/1
management-only
nameif management
cts manual
propagate sgt preserve-untag
policy static sgt disabled trusted
security-level 0

デフォルトゲートウェイの203.0.113.129ネットワークは、管理ルーティングテーブルの下で設定 されます。このデフォルトルートは、引数を指定しない場合、show route management-onlyコマ ンドの出力では表示されません。アドレス0.0.0.0を指定して、ルートを確認できます。

#### <#root>

>

show route management-only

```
Routing Table: mgmt-only
Codes: L - local, C - connected, S - static, R - RIP, M - mobile, B - BGP
      D - EIGRP, EX - EIGRP external, O - OSPF, IA - OSPF inter area
      N1 - OSPF NSSA external type 1, N2 - OSPF NSSA external type 2
       E1 - OSPF external type 1, E2 - OSPF external type 2, V - VPN
       i - IS-IS, su - IS-IS summary, L1 - IS-IS level-1, L2 - IS-IS level-2
       ia - IS-IS inter area, * - candidate default, U - per-user static route
       o - ODR, P - periodic downloaded static route, + - replicated route
       SI - Static InterVRF, BI - BGP InterVRF
Gateway of last resort is not set
>
show route management-only 0.0.0.0
Routing Table: mgmt-only
Routing entry for 0.0.0.0 0.0.0.0, supernet
 Known via "static", distance 128, metric 0, candidate default path
 Routing Descriptor Blocks:
  *
203.0.113.129, via management
     Route metric is 0, traffic share count is 1
>
show asp table routing management-only
route table timestamp: 51
in
    203.0.113.128
                   255.255.255.248 management
    0.0.0.0
in
                    0.0.0.0
                                    via 203.0.113.129, management
out 255.255.255.255 255.255.255 management
out 203.0.113.130 255.255.255.255 management
out 203.0.113.128
                    255.255.255.248 management
out 224.0.0.0
                    240.0.0.0
                                    management
out 0.0.0.0
                    0.0.0.0
                                    via 203.0.113.129, management
out 0.0.0.0
                    0.0.0.0
                                    via 0.0.0.0, identity
```

2. IPアドレス203.0.113.129がLinux側で設定され、expertモードで表示され、内部インターフェ イス(tap\_M0:など)に割り当てられます。

<#root>

admin@KSEC-FPR3100-2:~\$

ip route show 203.0.113.129/29

203.0.113.128/29 dev tap\_M0 proto kernel scope link src 203.0.113.129

3. Linuxでは、シャーシ管理IPアドレスはmanagement0インターフェイスに割り当てられます。 これは、show networkコマンドの出力に表示されるIPアドレスです。

<#root>

>

show network

| ======[ System Int         | formation ]=============                    |
|----------------------------|---------------------------------------------|
| Hostname                   | : firewall                                  |
| Domains                    | : www.example.org                           |
| DNS Servers                | : 198.51.100.100                            |
| DNS from router            | : enabled                                   |
| Management port            | : 8305                                      |
| IPv4 Default route         |                                             |
| Gateway                    | : 192.0.2.1                                 |
| _                          |                                             |
| =================[ manager | nent0 ]==================================== |
| Admin State                | enabled                                     |
| Admin Speed                | stpDetect                                   |
| Operation Speed            | : Igbps                                     |
| Link                       | up                                          |
| Channels                   | : Management & Events                       |
| Mode                       | Non-Autonegotiation                         |
| MDI/MDIX                   | : Auto/MDIX                                 |
| MTU                        | : 1500                                      |
| MAC Address                | : 00:53:00:00:00:01                         |
| [ TPv4                     | 4 ]                                         |
| Configuration              | : Manual                                    |
| 5                          |                                             |
| Address                    | : 192.0.2.100                               |
|                            |                                             |
| Netmask                    | : 255.255.255.0                             |
| Gateway                    | : 192.0.2.1                                 |
| [ IPv                      | /6 ]                                        |
| Configuration              | : Disabled                                  |

```
expert
```

>

/

admin@KSEC-FPR3100-2:~\$ ip addr show management0 15: management0: <BROADCAST,MULTICAST,PROMISC,UP,LOWER\_UP> mtu 1500 qdisc noqueue state UP group defaul link/ether 00:53:00:00:01 brd ff:ff:ff:ff:ff:ff inet 192.0.2.100 24 brd 192.0.2.255 scope global management0 valid\_lft forever preferred\_lft forever admin@KSEC-FPR3100-2:~\$ ip route show default

```
default via 192.0.2.1 dev management0
```

4. 送信元IPアドレスを管理0インターフェイスのIPアドレスに変換する、管理0インターフェイス 上のダイナミックポートアドレス変換(PAT)が存在する。ダイナミックPATを実現するには、 management0インターフェイスでMASQUERADEアクションを使用してiptablesルールを設定し ます。

```
<#root>
admin@KSEC-FPR3100-2:~$
sudo iptables -t nat -L -v -n
Password:
Chain POSTROUTING (policy ACCEPT 49947 packets, 2347K bytes)
pkts bytes target
                    prot opt in
                                     out
                                             source
                                                                 destination
6219 407K MASQUERADE all -- *
                                    management0+ 0.0.0.0/0
                                                                      0.0.0.0/0
```

# 検証

この例では、CMIが有効になっており、プラットフォーム設定で管理インターフェイスを介した DNS解決が設定されています。

### <#root>

>

show management-interface convergence

management-interface convergence

>

show running-config dns

dns domain-lookup management

DNS server-group DefaultDNS DNS server-group ciscodns

name-server 198.51.100.100 management

dns-group ciscodns

```
パケットキャプチャは、Lina管理、Linux tap_M0、およびmanagement0インターフェイスで設定
されます。
```

#### <#root>

>

show capture

capture dns type raw-data interface management [Capturing - 0 bytes]

match udp any any eq domain

>

#### expert

admin@firewall:~\$

```
sudo tcpdump -n -i tap_M0 udp and port 53
```

Password:

HS\_PACKET\_BUFFER\_SIZE is set to 4. tcpdump: verbose output suppressed, use -v or -vv for full protocol decode listening on tap\_MO, link-type EN10MB (Ethernet), capture size 262144 bytes

>

expert

admin@firewall:~\$

sudo tcpdump -n -i management0 udp and port 53

Password: HS\_PACKET\_BUFFER\_SIZE is set to 4. tcpdump: verbose output suppressed, use -v or -vv for full protocol decode listening on management0, link-type EN10MB (Ethernet), capture size 262144 bytes

サンプルの完全修飾ドメイン名(FQDN)へのICMPエコー要求は、LinaエンジンからDNS要求を生成します。LinaエンジンおよびLinux tap\_M0インターフェイスのパケットキャプチャは、管理インターフェイスCMI IPアドレスであるイニシエータIPアドレス203.0.113.130を示しています。

#### <#root>

```
>
```

```
ping interface management www.example.org
```

Please use 'CTRL+C' to cancel/abort...
Sending 5, 100-byte ICMP Echos to 198.51.100.254, timeout is 2 seconds:
!!!!!
Success rate is 100 percent (5/5), round-trip min/avg/max = 120/122/130 ms

>

show capture dns

2 packets captured 1: 23:14:22.562303 203.0.113.130 .45158 > 198.51.100.100.53: udp 29 2: 23:14:22.595351 198.51.100.100.53 > 203.0.113.130 .45158: udp 45 2 packets shown admin@firewall :~\$ sudo tcpdump -n -i tap\_M0 udp and port 53 Password: HS\_PACKET\_BUFFER\_SIZE is set to 4. tcpdump: verbose output suppressed, use -v or -vv for full protocol decode listening on tap\_M0, link-type EN10MB (Ethernet), capture size 262144 bytes 23:14:22.570892 IP 203.0.113.130 .45158 > 198.51.100.100.53: 38323+ A? www.example.org. (29) 23:14:22.603902 IP 198.51.100.100.53 > 203.0.113.130

management0インターフェイス上のパケットキャプチャは、management0インターフェイスの IPアドレスをイニシエータIPアドレスとして示します。これは、「統合管理インターフェイスの 導入における管理トラフィックパス」の項で説明したダイナミックPATが原因です。

#### <#root>

admin@firewall:~\$

sudo tcpdump -n -i management0 udp and port 53

.45158: 38323 1/0/0 A 198.51.100.254(45)

Password: HS\_PACKET\_BUFFER\_SIZE is set to 4. tcpdump: verbose output suppressed, use -v or -vv for full protocol decode listening on managementO, link-type EN10MB (Ethernet), capture size 262144 bytes

23:14:22.570927 IP

192.0.2.100

.45158 > 198.51.100.100.53: 38323+ A? www.example.org. (29) 23:14:22.603877 IP 198.51.100.100.53 >

192.0.2.100

.45158: 38323 1/0/0 A 198.51.100.254 (45)

### 結論

CMIがイネーブルの場合、IPアドレス203.0.113.xが自動的に割り当てられ、ソフトウェアによっ て内部的に使用されて、Linaエンジンと外部管理ネットワーク間の接続が提供されます。この IPアドレスは無視してかまいません。 show networkコマンドの出力に示されるIPアドレスは変更されず、FTD管理IPアドレスとして参 照する必要がある唯一の有効なIPアドレスになります。

# 参考資料

- <u>管理インターフェイスと診断インターフェイスのマージ</u>
- <u>Cisco Secure Firewall Management Centerデバイス設定ガイド、7.6</u>
- <u>Cisco Secure Firewall Device Managerコンフィギュレーションガイド、バージョン7.6</u>

翻訳について

シスコは世界中のユーザにそれぞれの言語でサポート コンテンツを提供するために、機械と人に よる翻訳を組み合わせて、本ドキュメントを翻訳しています。ただし、最高度の機械翻訳であっ ても、専門家による翻訳のような正確性は確保されません。シスコは、これら翻訳の正確性につ いて法的責任を負いません。原典である英語版(リンクからアクセス可能)もあわせて参照する ことを推奨します。